## **Configuring Duo**

Configuring Duo for single sign-on (SSO) enables administrators to manage users of Citrix ADC. Users can securely log on to Duo by using the enterprise credentials.

## Prerequisite

Browser Requirements: Internet Explorer 11 and above

## To configure Duo for SSO by using SAML:

- 1. In a browser, type <u>https://admin.duosecurity.com</u> and press **Enter**.
- 2. Type your DUO admin credentials (Email address and Password) and click Log in.

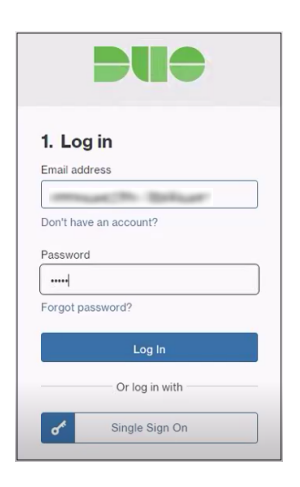

- 3. To log on, click **Text Me**. A numerical code will be sent to your registered mobile number.
- 4. Type the code in the **Passcode** textbox and click **Submit**.

| I. Log In  |           |                    |
|------------|-----------|--------------------|
|            |           |                    |
| 2. Confirm | Your Ider | ntity              |
| 2. Confirm | Your Iden | ntity<br>XX X2605. |

5. Under **Applications**, click **Administrators**.

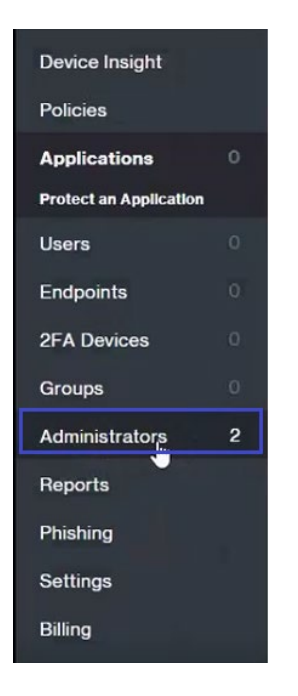

6. Under Administrators, click Admin Login Settings.

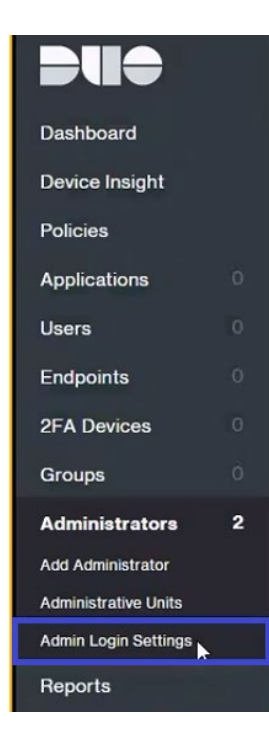

7. To create SSO, enter the values for the following fields:

| Field                | Description                                                                                                    |
|----------------------|----------------------------------------------------------------------------------------------------|
| Identity provider    | Select <b>Customer Identity Provider</b> from the drop-down list.                                                                                                    |
| Configuration method | Select <b>From file</b> from the drop-down list.                                                                                                    |
| Metadata File        | The SAML metadata is provided by Citrix and can be accessed from<br>the link below:<br><u>https://ssb4.mgmt.netscalergatewaydev.net/idp/saml/templa</u><br><u>tetest/idp_metadata.xml</u> |
| Encrypt assertions   | Select Require unencrypted assertions from the drop-down list.                                                                                                    |
| Sha-1 signatures     | Sha-256 is recommended for signatures. All the responses and assertions with Sha-1 are rejected.                                                                                          |
| Signed elements      | Select <b>Only assertions must be signed</b> from the drop-down list.                                                                                                    |

| SAML Identity Provider Settings                                                                   |                                                                                                    |  |
|---------------------------------------------------------------------------------------------------|----------------------------------------------------------------------------------------------------|--|
| Identity provider                                                                                 | Custom Identity Provider                                                                                                    |  |
| Configuration method                                                                              | From file •                                                                                                    |  |
| Metadata File                                                                                     | Choose File idp_metadata.xml                                                                                                    |  |
|                                                                                                   | Upload the SAML federation metadata file.                                                                                                    |  |
| Encrypt assertions                                                                                | Require unencrypted assertions •<br>Encryption prepents third parties from reading private data from assertions. Encryption is not supported by Azure, Duo Access Gateway, Google, or PingOne. |  |
| Advanced SAML options                                                                             |                                                                                                    |  |
| Duo recommends only customizing these options where absolutely necessary as they are less secure. |                                                                                                    |  |
| SHA-1 signatures                                                                                  | Reject all responses and assertions with SHA-1 signatures                                                                                                    |  |
| Signed elements                                                                                   | Only assertions must be signed                                                                                                    |  |
|                                                                                                   | Identity providers sign different parts of a SAML request. Select how Duo should check for a valid signature.                                                                                  |  |

| Field                                                   | Description                                                                                  |  |
|---------------------------------------------------------|----------------------------------------------------------------------------------------------|--|
| Metadata URL                                            | Make a note of the customer ID and the account ID. These IDs are used for IdP configuration. |  |
|                                                         |                                                                                              |  |
| Metadata for Configuring with Custom Identity Provider  |                                                                                              |  |
| XML File                                                | Download duo_sami_motadata.xmi                                                               |  |
| Metadata URL                                            | https:// n/saml/ idata                                                                       |  |
| Entity ID or Issuer ID                                  |                                                                                              |  |
| Assertion consumer service<br>URL or single sign-on URL |                                                                                              |  |
| Audience restriction                                    |                                                                                              |  |
| Encryption certificate                                  | Assertions are currently not encrypted.                                                      |  |

8. Finally, click **Save**.